## **BIBPlus – Account Service** Account Summary

สำหรับดูยอดเงินคงเหลือของแต่ละบัญชีภายในบริษัท

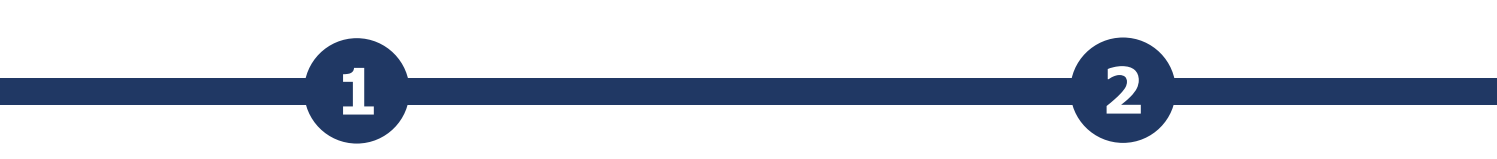

#### เลือก Account Service > Account Summary

#### กด 🥥 เพื่อเลือก Company ID และ Account Number เมื่อเลือกครบแล้วให้กด sench เพื่อดำเนินการต่อ (สำหรับลูกค้าที่มีบริษัทเพียงบริษัทเดียว ระบบจะใส่ Company ID ให้โดยอัดโนมัดิ)

| ń     | Account Services 🖌                                                                                                    | Payment Services V Trade Services V Administration V Cash Management V                                                                                                    | R.                                                                                                    |                    |            |   |                 |   | Search Options 🔺 |
|-------|----------------------------------------------------------------------------------------------------|----------------------------------------------------------------------------------------------------|----------------------------------------------------------------------------------------------------|--------------------|------------|---|-----------------|---|------------------|
| BIBPI | Transactions and Reports                                                                                                    |                                                                                                    | < January >                                                                                                    |                    |            |   |                 |   |                  |
|       | Account Summary                                                                                                    | TBANK BAHTNET Instruction<br>(TBANK) has menual with TMB Back Subje Company. Linked (TMB) under a new same. TMBTspacetral Back public Company                                                                                                    | MTWTFSS                                                                                                    | From Template:     |            | Q |                 |   |                  |
|       | Account Summary Template                                                                                                    | a tracking has inciged with the bain county united the rate of the provided at the rate of the provided at the provided at the | 27         28         29         30         31         1         2           3         4         5         6         7         8         9 | Group ID:          | ESSOGEBGP2 |   | Account Number: |   | a                |
|       | Account Statement                                                                                                    | im at http://www.uob.co.th/web-resources/excel/bahtnet/UTransfer3.3.11_CU27_V1.1.xis                                                                                                    | 10 11 12 13 14 15 16                                                                                                    | Company ID:        |            | Q | Cov:            | Q |                  |
|       | Trade Bill Summary                                                                                                    | NET suransouthe                                                                                                    | 17 18 19 20 21 22 23<br>24 25 26 27 28 29 30                                                                                               | Equivalent Balance |            |   | ;-              |   |                  |
|       | Term Deposit                                                                                                    | ราท การของของเหม ของการการการของของการของของการของการการการการการการการของของการระบาท (005) มีผลสังหล่วยสวามของ<br>สาวจะในสามารถนำเข่าปัญปีสามทางได้สำเร็จหากท่านส่งกำลังโดยไข่รศัสธภารที่มนของของการระบาท (005) มีผลสังหล่วันที่ 5 กรกฎาคม                                                                                                    | 31 1 2 3 4 5 6                                                                                                    | Currency:*         | тнв 🔍      |   |                 |   |                  |
|       | Loan                                                                                                    | ttp://www.uob.co.th/web-resources/excel/bahtnet/UTransfer3.3.11_CU27_V1.1.xis                                                                                                    | 2021 2022 2023                                                                                                    |                    |            |   |                 |   | Search           |
|       | Inward Remittance                                                                                                    |                                                                                                    | Events                                                                                                    |                    |            |   |                 |   |                  |
|       | could be used to complete the set of the set of the set | m no labbility of the second second second second second second second second second second second second second<br>Assessments and the second second second second second second second second second second second second second<br>Second second second second second second second second second second second second second second second second                                                                                                    | Today add event<br>No events today                                                                                                    |                    |            |   |                 |   | Download File *  |
|       |                                                                                                    |                                                                                                    | DHL Tracking System                                                                                                    |                    |            |   |                 |   |                  |
|       | Security Advisory                                                                                                    |                                                                                                    | _DHL_                                                                                                    |                    |            |   |                 |   |                  |
|       |                                                                                                    |                                                                                                    |                                                                                                    |                    |            |   |                 |   |                  |

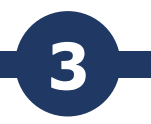

#### ท่านสามารถกด <sup>Download Flle ™ เพื่อดาวน์โหลดข้อมูลของ แต่ละบัญชีที่แสดงในรูปแบบ PDF, CSV หรือ Spreadsheet</sup>

| From Template:                                                                                                    |                                                                                                    | Q        |                                                         |                                                    |                                                                                                    |                                                                                                    |
|----------------------------------------------------------------------------------------------------|----------------------------------------------------------------------------------------------------|----------|---------------------------------------------------------|----------------------------------------------------|----------------------------------------------------------------------------------------------------|----------------------------------------------------------------------------------------------------|
| Group ID:                                                                                                    | ESSOGEBGP2                                                                                                    |          |                                                         | Account Number:                                    | Q                                                                                                    |                                                                                                    |
| Company ID:                                                                                                    | CGEBGP2CL1                                                                                                    | Q,       |                                                         | Ccy:                                               | Q                                                                                                    |                                                                                                    |
| Equivalent Baland<br>Currency:*                                                                                                    | тнв Q                                                                                                    |          |                                                         |                                                    |                                                                                                    |                                                                                                    |
|                                                                                                    |                                                                                                    |          |                                                         |                                                    |                                                                                                    | Search                                                                                                    |
|                                                                                                    |                                                                                                    |          |                                                         |                                                    |                                                                                                    |                                                                                                    |
|                                                                                                    |                                                                                                    |          |                                                         |                                                    |                                                                                                    |                                                                                                    |
|                                                                                                    |                                                                                                    |          |                                                         |                                                    |                                                                                                    | Download File                                                                                                    |
| t of Curren                                                                                                    | t/Savings Accour                                                                                                    | nts      |                                                         |                                                    |                                                                                                    | Download File                                                                                                    |
| t of Curren                                                                                                    | t/Savings Accour                                                                                                    | nts      | 10   25   60   100                                      |                                                    |                                                                                                    | Download File 7                                                                                                    |
| t of Curren<br>8 of 8 items<br>M/S                                                                                                    | t/Savings Accourt                                                                                                    | nts      | 10   25   <b>60</b>   100<br>Coy                        | Ledger Balance 3                                   | Available Balance                                                                                                    | Download File                                                                                                    |
| t of Curren<br>0 of 0 items<br>M/S<br>6555004471                                                                                                    | t/Savings Accourt<br>Account                                                                                                    | nts      | 10   25   <b>60</b>   100<br>Cey<br>500                 | Ledger Balance 3                                   | Available Balance                                                                                                    | Download File                                                                                                    |
| t of Curren<br>0 of 8 items<br>M/S<br>69390044671<br>69399004467                                                                                                    | t/Savings Accourt<br>Account<br>I Nick Name                                                                                                    | nts      | 10   25   <b>60</b>   100<br>Cey 2<br>SGD<br>EUR        | Ledger Balance 3<br>0.00                           | Available Balance                                                                                                    | Download File 1<br>(r + + + + +)<br>Equivalent Available Balance (THB)                                                                                                    |
| t of Curren<br>0 of 0 items<br>6939004471<br>6939004462<br>6939004462                                                                                                    | t/Savings Account<br>Account<br>LNICK Name<br>2. ONLY ENGLISH ONLY ENGLISH<br>D. ONLY ENGLISH ONLY ENGLISH                                                                            | nts<br>1 | 10 25 60 100<br>Coy 2<br>SOD<br>EUR<br>USD              | Ledger Balance 3<br>0.00<br>0.00<br>1.803.37       | Available Balance<br>0.03<br>0.09<br>1.883 37                                                                                                    | Download File *<br>(i + 1 > i)<br>Equivalent Available Balance (THB)<br>5<br>54.990 (                                                                                                    |
| t of Curren<br>8 of 8 items<br>M/8<br>55350044671<br>55350044621<br>55350044621<br>55350044622<br>55350044621<br>55350044621<br>555500<br>555701<br>555701<br>55                                                                     | t/Savings Account<br>Account<br>LNICK Name<br>2 ONLY ENGLISH ONLY ENGLISH<br>3 ONLY ENGLISH ONLY ENGLISH                                                                              | nts      | 10 25 50 100<br>Cey 2<br>800<br>EUR<br>USD<br>TH8       | Ledger Balance 3<br>0.00<br>1.863.87<br>15.643.87  | Available Balance 0 000 0 00 1,885 37 18.8407                                                                                                    | Control File *                                                                                                    |
| 0 of 0 items<br>0 of 0 items<br>0 of 0                                                                                                    | t/Savings Account<br>Account<br>LNICK Name<br>2. ONLY ENGLISH ONLY ENGLISH<br>3. ONLY ENGLISH ONLY ENGLISH<br>I. ONLY ENGLISH ONLY ENGLISH<br>I. ONLY ENGLISH ONLY ENGLISH            | nts      | 10 25 80 100<br>Coy<br>SGD<br>EUR<br>USD<br>THB         | Ledger Balance 3<br>0.00<br>0.883 37<br>18.402 77  | Availably Batance<br>0 000<br>1,885 37<br>18,056 77<br>0 000                                                                                                    | Equivalent Available Balance (1948)                                                                                                    |
| t of Curren<br>0 of 0 items<br>M/3<br>593904457<br>593904457<br>593904425<br>593904425<br>593904425<br>593904425<br>593904425<br>593904425<br>593904425<br>593904425<br>593904425<br>593904425<br>59390445<br>59390445<br>5939045<br>5939045<br>5939045<br>5939045<br>5939045<br>5939045<br>5939045<br>5939045<br>5939045<br>5939045<br>5939045<br>5939045<br>5939045<br>5939045<br>5939045<br>5939045<br>5939045<br>5939045<br>5939045<br>5939045<br>5939045<br>593905<br>593905<br>5 | LYSavings Account<br>Account<br>LNICK NAME<br>D ONLY ENGLISH ONLY ENGLISH<br>D ONLY ENGLISH ONLY ENGLISH<br>ONLY ENGLISH ONLY ENGLISH<br>ON IN EUR<br>MI IN EUR                       | nts      | 10   25   50   100<br>Cey 2<br>SOD<br>EUR<br>USD<br>THS | Ledger Balance 3<br>0.00<br>1.853.37<br>18.408.77  | Available Balance<br>0.00<br>1.488.37<br>18.456.77<br>0.66<br>9.66                                                                                                    | Equivalent Available Balance (1968)                                                                                                    |
| t of Curren<br>0 of 0 literns<br>M/3<br>5939004427<br>5939004420<br>5939004420<br>593900420<br>59390040<br>59390040<br>59390040<br>593900000<br>593900000000000000000000000000000000000                                                                                                    | t/Savings Account<br>Account<br>1 Nick Name<br>1 ONLY ENGLISH ONLY ENGLISH<br>1 ONLY ENGLISH ONLY ENGLISH<br>1 ONLY ENGLISH ONLY ENGLISH<br>net in Euk<br>min 1500                    |          | 10   25   50   100<br>Coy 2<br>SOD<br>EUR<br>USD<br>THS | Leiger Bataon 3<br>0 00<br>1.863.37<br>18.408 77   | Available Balance 0 00 0 00 1.083.37 18.64.07 0.00 0.00 1.083 0.00 0.00 0.00 0.00 0.00 0.00 0.00                                                                                                    | Countract File<br>() () () () () () () () () () () () () (                                                                                                    |
| t of Curren 0 of 8 lems Mr8 \$599904427 \$599904427 \$599904427 \$599904427 \$599904427 \$599904428 \$599904428 \$599004428 \$599004428 \$599004428 \$599004428 \$599004428 \$599004428 \$599004428 \$599004428 \$599004428 \$599004428 \$599004428 \$599004428 \$599004428 \$599004428 \$599004428 \$599004428 \$599004428 \$599004428 \$599004428 \$599004428 \$599004428 \$599004428 \$599004428 \$599004428 \$59004488 \$5000400000 \$5000400000 \$5000000000 \$5000000000 \$500000000                                                                                                    | Account<br>Account<br>Linck Name<br>2 ONLY ENGLISH ONLY ENGLISH<br>3 ONLY ENGLISH ONLY ENGLISH<br>1 ONLY ENGLISH ONLY ENGLISH<br>1 ONLY ENGLISH ONLY ENGLISH<br>only EUK<br>60 In 500 | 1        | 10 25 80 100<br>Cor<br>EUR<br>USD<br>THE                | Leeger Balance 30<br>6 00<br>1 283 37<br>18.408 77 | Available Balance 0 000 0 000 1488.37 18.489.77 0.089 0.099 14.489.77 14.489.77 14.489 14.489.77 | Second Amining Second Second S |

- 1 แสดงเลขบัญขีที่อยู่ภายใด้บริษัท
- 2 แสดงสกุลเงินของแต่ละบัญชี
- 3 แสดงยอดเงินคงเหลือของแต่ละบัญชี
- 4 แสดงยอดเงินคงเหลือที่สามารถใช้ได้ ของแต่ละบัญชี
- 5 แสดงยอดเงินคงเหลือที่แสดงเป็น สกุลบาท และสามารถใช้ได้ของแต่ละ บัญชี

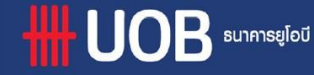

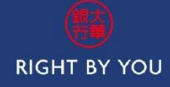

## **BIBPlus – Account Service** Account Statement

สำหรับดูรายละเอียดความเคลื่อนใหวของแต่ละบัญชีภายในบริษัท

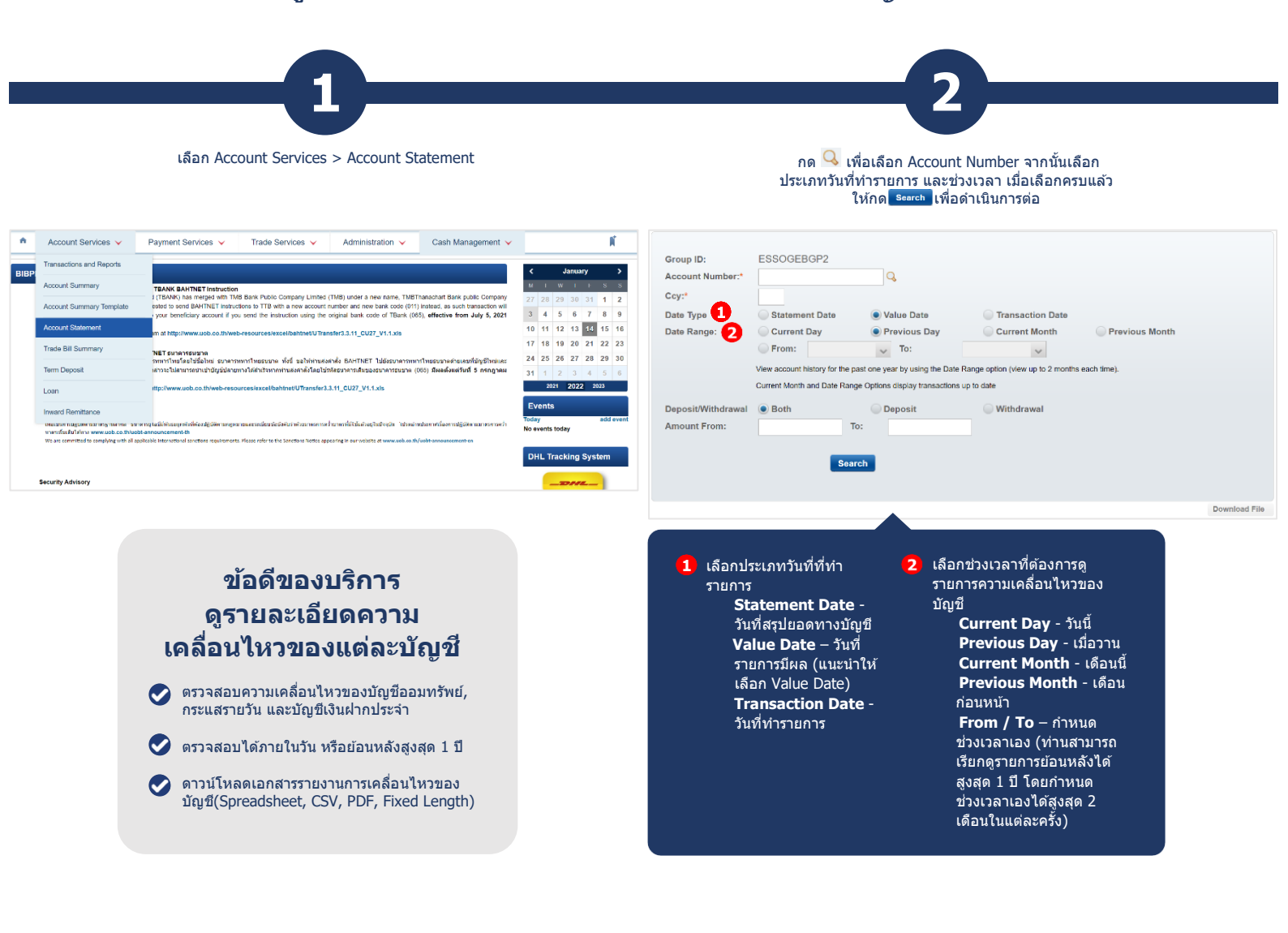

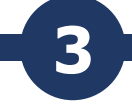

#### ท่านสามารถกด Download File เพื่อดาวน์โหลดรายการ เคลื่อนไหวของบัญขีในแบบฟอร์ม PDF, CSV, Spreadsheets หรือ Fixed Length

|                                                                                               |               |                                                                                  |                                                                                         |                                                                                                    |         |                                                                 | Download File *  |                 |                                                       |
|-----------------------------------------------------------------------------------------------|---------------|----------------------------------------------------------------------------------|-----------------------------------------------------------------------------------------|----------------------------------------------------------------------------------------------------|---------|-----------------------------------------------------------------|------------------|-----------------|-------------------------------------------------------|
| Account De                                                                                    | etails        |                                                                                  |                                                                                         |                                                                                                    |         |                                                                 |                  | 1               | แสดงวันที่สรปยอดทางบัญชี                              |
| Company ID:<br>Account Name:<br>Account Type:<br>Account Branch:<br>Account Nature<br>Primary |               | CGEBGP2CL1<br>ONLY ENGLISH ONLY ENGLISH<br>Saving Account<br>THB<br>Sukhumvit 26 |                                                                                         | Account Number:<br>Ledger Balance:<br>Available Balance:<br>Total Float:<br>Overdraft Facility:<br>Earmark<br>Allocated Amount |         | 6991655791<br>18,458.77<br>0.00<br>0.00<br>0.00<br>0.00<br>0.00 |                  | 2               | แสดงวันที่รายการมีผล<br>แสดงวันที่ และเวลาที่ทำรายการ |
| Movement [                                                                                    | Details - Fro | m: 01 Jan 3                                                                      | 2022 To: 17 Jan 202                                                                     | 2                                                                                                    |         |                                                                 |                  | < <sup>44</sup> | ((00)) 1002(00010)) 1071 13                           |
| 1 - 16 of 16 items                                                                            |               |                                                                                  | 10   25   <b>50</b>   100                                                               | •                                                                                                    | 6       | 6                                                               | H 4 <b>1</b> > H | 5               | แสดงยอดเงินเข้าบัญชี                                  |
| Statement Date                                                                                | Value Date    | Transaction<br>Date/Time                                                         | Descripti                                                                               | ion 4                                                                                                    | Deposit | Withdrawal                                                      | Balance          |                 |                                                       |
| 05/01/2022                                                                                    | 05/01/2022    | 05/01/2022<br>04:46:58 PM                                                        | MISC DR-REMIT<br>CREFPTPI05011101<br>QOR201050001C01                                    |                                                                                                    | 0.00    | 321.66                                                          | 134,918,986.74   | 6               | แสดงยอดเงินออกบัญชี                                   |
|                                                                                               |               |                                                                                  | GTT CASETT 01 and address (Line                                                         | 1)                                                                                                    |         |                                                                 |                  | 7               | แสดงยอดเงินคงเหลือที่สามารถใช้ได้                     |
| 05/01/2022                                                                                    | 05/01/2022    | 05/01/2022<br>04:47:45 PM                                                        | MISC DR-REMIT<br>CREFPTPI05011102<br>QOR201050002C01<br>GTT CASETT 01 and address (Line | 1)                                                                                                    | 0.00    | 352.47                                                          | 134,918,634.27   |                 |                                                       |
| 06/01/2022                                                                                    | 05/01/2022    | 06/01/2022<br>11:45:06 AM                                                        | MISC DR<br>IFT0601202/1<br>CMIFT PAYMENT<br>CGEBGP2CL1                                  |                                                                                                    | 0.00    | 6.67                                                            | 134,918,627.60   |                 |                                                       |

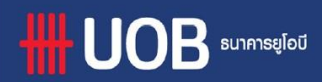

กรณีพบปั๊ญหาการเข้าใช้งานระบบ กรุณาติดต่อธนาการ 0-2285-1555 ในเวลา 8.30 น. – 17.30 น. ตั้งแต่ วันจันทร์ ถึง วันศุกร์ ยกเว้นวันหยุดราชการ

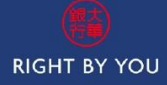

## 88 BIBPlus – Payment Service Local Payment สำหรับทำรายการโอนเงินภายในธนาคาร UOB

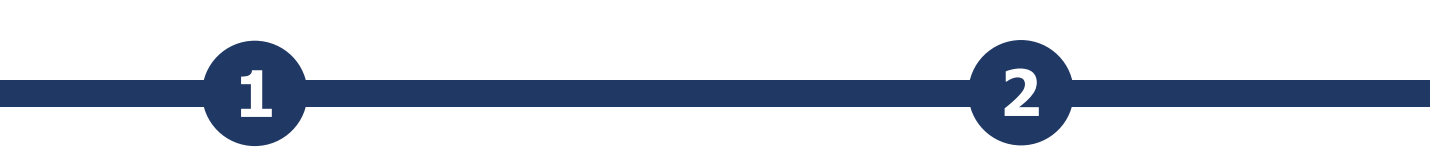

#### เลือก Payment Services > Local Payment

#### จากเมนูด้านซ้าย เลือก Transfer to UOB Account

| ۸                 | Account Services 🗸                                                                                                  | Payment Services 🗸                                                                                                    | Trade Services V Administration V Cash Management V                                                                                                    | R.                                                                                                    | Acco                                        | unt Services 🗸 | Payment Services | Trade Services 🗸 | Administration 🗸 | Cash Management 🧡 | К. |  |  |
|-------------------|----------------------------------------------------------------------------------------------------|----------------------------------------------------------------------------------------------------|----------------------------------------------------------------------------------------------------|----------------------------------------------------------------------------------------------------|---------------------------------------------|----------------|------------------|------------------|------------------|-------------------|----|--|--|
| BIBPI             | is News                                                                                                    | Local Payment                                                                                                    |                                                                                                    | ≺ January >                                                                                                    | Local Paymer                                |                | ocal Payment     |                  |                  |                   |    |  |  |
|                   | Notice of Inactive the Bank Code I                                                                                  | Remittance                                                                                                    |                                                                                                    | M T W T F S S From this screen, you are able to access the Fund Transfer module provided by Cash Fortal.                                      |                                             |                |                  |                  |                  |                   |    |  |  |
|                   | Infranachart Bank Public Company I<br>imited. In this regard, you are kind-<br>toot be able to successfully be cred | Bill Payment                                                                                                    | In Public Company Limited (TMB) under a new name, TMB Transchart Bank public Company<br>to TTB with a new account number and new bank code (011) instead, as such transaction will<br>ut the instruction usion the original bank code of TBank (065). effective from July 5, 2021 | 27     28     29     30     31     1     2       3     4     5     6     7     8     9                                                        |                                             |                |                  |                  |                  |                   |    |  |  |
|                   | onwards.<br>Please download the new ETransfer                                                                       | to successfully be cred in the instruction using the orginal bank code or Fbank (tob), effective from July 5, 2021<br>Inload the new ETtansfer Cheque Services<br>purces/excel/bahtnet/UTransfer3.1.1 CU27 V1.1.xis |                                                                                                    | 10 11 12 13 14 15 16                                                                                                    | 1 11 12 13 14 15 16 Copy from Past Payments |                |                  |                  |                  |                   |    |  |  |
|                   | แข้งมกเล็กระเัสธยาการ 085 รามการ<br>ธนาการธมชาติได้ทำการกวยรวมกิจการ<br>ระทัศธนาการใหม่ (011) แทน โดยที่รายเ        | Bulk Services                                                                                                    |                                                                                                    | 17 18 19 20 21 22 23                                                                                                    | Edit Transactio                             | ons            |                  |                  |                  |                   |    |  |  |
|                   |                                                                                                    | Generic File Upload                                                                                                    | เหยรมชาด ทั้งนี้ ขอไห้ท่านต่อทำสั่ง BAHTNET ไปยังรมาการทหารใหยรมชาดตัวยเลขที่มัญชีไหล่และ<br>โต่าเร็จหากท่านต่อต่าตั้งโดยไข้รดัสธนาการเดิมของธนาการรมชาด (005) พิศตตั้งหต่วันที่ 5 กรกฎาคม                                                                                        | 24         25         20         27         20         29         30           31         1         2         3         4         5         6 | Remittance                                  | ~              |                  |                  |                  |                   |    |  |  |
|                   | idseeาวโหลดโปรแกรม ETransfer ไหม่                                                                                   | នៅៅ http://www.uob.co.th/web-resourc                                                                                                    | 2021     2022     2033       Events     Cheque Savious                                                                                                    |                                                                                                    |                                             |                |                  |                  |                  |                   |    |  |  |
|                   | Sanction Notice                                                                                                    |                                                                                                    |                                                                                                    |                                                                                                    |                                             |                |                  |                  |                  |                   |    |  |  |
|                   | เพื่อเป็นการปฏิบัติสามมาตรฐานสาคล ชน<br>มาตรสร้มเติมโต่หาง www.uob.co.thluo                                         | enรถูโอยีสีพัฒระยุกพันที่ต่องปฏิบัติการกฎพราย<br>st-announcement-th                                                                                                    | และระเขียนข้อวังคับว่าด้วยมากรากระว่ามากรรมีมีใช่แล้วอยู่ใหยใจรูปน โปรดอาหประกาทเรื่องการปฏิบัติตามมากราวระว่า                                                                                                    | Today add event<br>No events today                                                                                                    | Recurring Tran                              | nsactions 💙    |                  |                  |                  |                   |    |  |  |
|                   | We are committed to complying with all ap                                                                           | plicable international sonations requirements. P                                                                                                    | new refer to the Sanction Notice appearing in our website at www.uab.co.th/uabtannouncement-an                                                                                                    | Post Detod<br>Transactions                                                                                                    |                                             |                |                  |                  |                  |                   |    |  |  |
|                   |                                                                                                    |                                                                                                    |                                                                                                    | DHL Tracking System                                                                                                    | Pending Paym                                | ients          |                  |                  |                  |                   |    |  |  |
| Security Advisory |                                                                                                    |                                                                                                    |                                                                                                    | _DPSL_                                                                                                    | Processed Pay                               | yments         |                  |                  |                  |                   |    |  |  |

| 3                                                                                                    |                                                                                                    |                                                                                                    |                                                                                              |                                                     |
|----------------------------------------------------------------------------------------------------|----------------------------------------------------------------------------------------------------|----------------------------------------------------------------------------------------------------|----------------------------------------------------------------------------------------------|-----------------------------------------------------|
| กด 🔍 เพื่อเลือกบัญขีที่ท่านต้อ<br>จากนั้นกด 야 เพื่อด่                                                                                                    | เงการให้ระบบตัดเงิน<br>าเนินการต่อ                                                                                                    | f                                                                                                    | ารอกข้อมูลที่มีเครื่องหมาย * ให้ครบ<br>จากนั้นกด ระษะ เพื่อดำเนินการต่อ                      |                                                     |
| Transfer to a UOB account                                                                                                    |                                                                                                    | General Details                                                                                                    | Save                                                                                         | Submit Template Cancel Help                         |
| Company ID:*                                                                                                    | Q 1<br>Q 2                                                                                                    | Company ID:<br>Transfer From:<br>Payment Type:<br>CGEBGP2CL1<br>THB 6991655791 ONLY<br>Transfer to a UOB accou                                             | Bank: UO<br>ENGLISH ONLY ENGLISH BIB Ref: 3 FT<br>nt Template Name:<br>Application Date: 19/ | DB (Thai )<br>22010000313853<br>01/2022 (dd/mm/yyy) |
| Please note that there are cut-off timings for different currencies payr                                                                                                    | Ok<br>ments (e.g. THB to USD) – click here for the full list.                                                                                               | Beneficiary Datails 5<br>Transfer To: 9 My Account 0 Other U<br>Name:*<br>Account:* 7                                                                      | IOB Account                                                                                  |                                                     |
| 1                                                                                                    | เลือกบริษัทผู้ทำรายการ<br>เลือกบัญขีผู้ทำรายการ                                                                                                    | Transaction Details       Amount:*     THB       Other Payment       Details:       Purpose Code and       Description:*     318231-4nifushushukneifushase | 8 Transfer Date:*<br>Recipient Reference:                                                    | v (ddimmi)yyy) 9                                    |
| <ol> <li>แสดงชื่อบริษัทผู้ทำรายการ</li> <li>แสดงเลขบัญชีผู้ทำรายการ</li> </ol>                                                                                               | <ol> <li>ระบุชื่อผู้รับเงิน</li> <li>ระบุบัญชีผู้รับเงิน</li> </ol>                                                                                         | Beneficiary Advice Details Beneficiary Advices Destination Details Delivery Mode: Email:                                                                   |                                                                                              |                                                     |
| <ul> <li>สดงเลขที่อ้างอิงรายการ<br/>(ทุกรายการบน BIBPlus จะมี<br/>ดัวเลข BIB Ref ที่ไม่เหมือน<br/>กัน)</li> <li>เลือกบัญชีผู้รับเงินภายใน<br/>เจื้อนบรีเนรีเนรีเน</li> </ul> | <ol> <li>8 ระบุจำนวนเงิน</li> <li>9 ระบุวันที่รายการมีผล</li> <li>10 เลือก Beneficiary Advices เพื่อ<br/>ส่งแจ้งเดือน Email ไปยังผู้รับ<br/>เว็บ</li> </ol> | Print:   Advice Content  Beneficiary ID:  Payer Name:  Payer Reference No:  Free Formatted Message:                                                        |                                                                                              | - 0                                                 |
| บรษทเตยงกน<br>[5] เลือกบัญขีผู้รับเงินต่างบริษัท                                                                                                    | เงิน<br><mark>11</mark> แนบเอกสารประกอบ(ถ้ามี)                                                                                                    | Note: Information will be printed<br>Table Format:<br>Remarks for approval                                                                                 | San the Advice                                                                               | ×                                                   |
|                                                                                                    |                                                                                                    | File Upload Details (Max 5 files and 5 Mb ed<br>Disclaime: The File Upload will be checked and validated it<br>No files<br>Add a file]                     | ch)<br>y Bank upon submission of the documents for the transaction (If requ                  | 🗯 🗟                                                 |

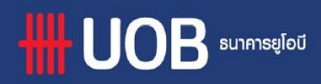

กรณีพบปัญหาการเข้าใช้งานระบบ กรุณาติดต่อธนาคาร 0-2285-1555 ในเวลา 8.30 น. – 17.30 น. ตั้งแต่ วันจันทร์ ถึง วันศุกร์ ยกเว้นวันหยุดราชการ Save Submit Template Cancel Help

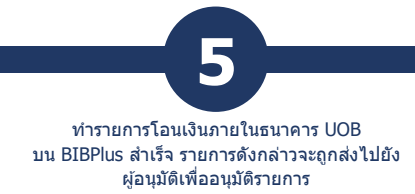

# Submit Local Payment

The submission to the approver is successful.

### BIB Ref: FT22010000313863 Click here to view and print transaction details

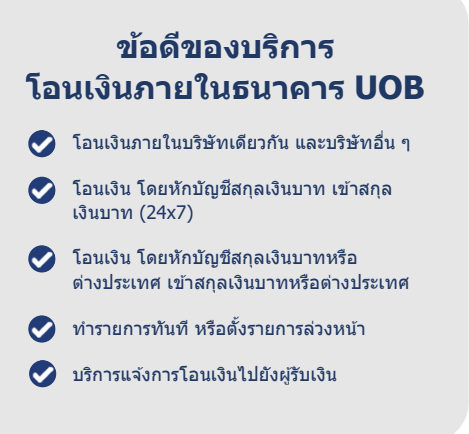

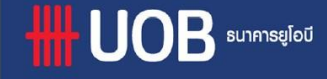

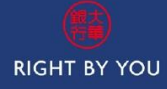

## 88 BIBPlus – Payment Service Telegraphic Transfer สำหรับทำรายการโอนเงินต่างประเทศ

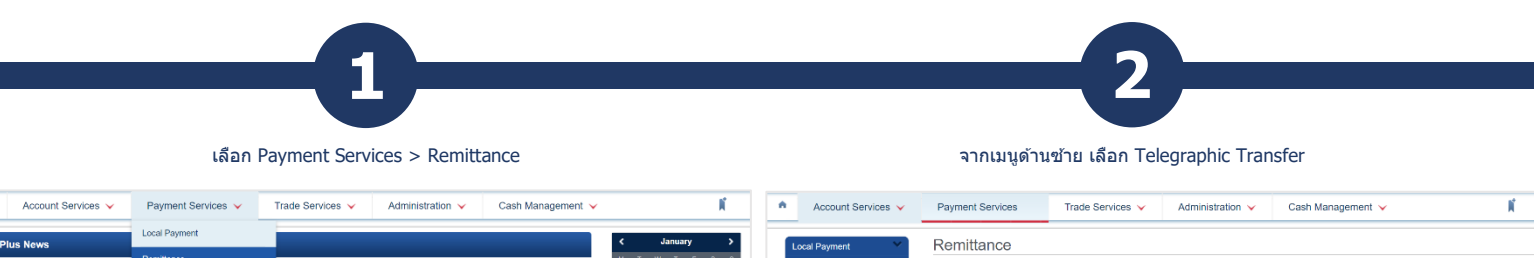

| BIBPIUS News                                                                                                    |                                                                                                    |                                                                                                    | c oundary y                                                                                                    | Local Payment                         | Remittance                                                                                 |
|----------------------------------------------------------------------------------------------------|----------------------------------------------------------------------------------------------------|----------------------------------------------------------------------------------------------------|----------------------------------------------------------------------------------------------------|---------------------------------------|--------------------------------------------------------------------------------------------|
| Notice of Inactive the Bank Code                                                                                                    | Remittance                                                                                                    | to Dable Communication (2000) under a serie on a 2007 house how David while Communication                                                                                                    | MTWTFSS                                                                                                    | Remittance                            | From this screen, you are able to access the Fund Transfer module provided by Cash Portal. |
| Limited. In this regard, you are kind<br>not be able to successfully be created                                                                                                    | In this regard, you are kindly Bill Payment In Function of the service of the service of the ser |                                                                                                    | 27         28         29         30         31         1         2           3         4         5         6         7         8         9    | Telegraphic Transfer                  | You are able to transfer funds between accounts intermally or to a linking party.          |
| onwards.<br>Please download the new ETransfer                                                                                                    | Cheque Services                                                                                                    | surces/excel/bahtnet/UTransfer3.3.11_CU27_V1.1.xls                                                                                                    | 10 11 12 13 14 15 16                                                                                                    | Create from Template                  |                                                                                            |
| แจ้งแกเล็กรษัสรมาดาร 065 รายการ                                                                                                    | Bulk Services                                                                                                    |                                                                                                    | 17 18 19 20 21 22 23                                                                                                    | Copy from Past Payment                |                                                                                            |
| ธมาดารธมชาคได้ทำการควบรวมกังกา<br>รหัสธนาคารใหม่ (011) แหน โดยที่ราย<br>กรรร เป็นเป็นไป                                                                                                    | Generic File Upload                                                                                                    | .ทยชนชาด ทั้งนี้ ขอให้ท่านส่งคำสั่ง BAHTNET ไม่ยังชนาดารทหารไทยชนชาตตัวยเสมที่มัญมิไหม่แสง<br>โส่นเร็รมากท่านส่งคำสั่งโดยใช้ทหัสธนาดารเอิมของชนาดารชนชาด (086) <mark>มีผลตั้งแต่วัหพี 5 กรกฎาคม</mark> | 24         25         26         27         28         29         30           31         1         2         3         4         5         6 | Edit Transactions<br>Pending Approval |                                                                                            |
| 2364 เป็นสหรับประกรม ETransfer ไห                                                                                                    | ก็ส์ที่ http://www.uob.co.th/web-resource                                                                                                    | es/excel/bahtnet/UTransfer3.3.11_CU27_V1.1.xis                                                                                                    | 2021 2022 2023                                                                                                    | Bill Payment                          |                                                                                            |
| Sanction Notice                                                                                                    |                                                                                                    |                                                                                                    | Events                                                                                                    | Cheque Services                       |                                                                                            |
| เพื่อเป็นการปฏิบัติกามมาตรฐานสาคล ร                                                                                                    | ขาคารขุโอซีมีพิพธระอุจาพิทที่ต่องปฏิบัติดามกฎหมายน                                                                                                    | ละระเบียนข่อมังคันว่าด้วยกครการคว่ำมาครที่มีไข่แต่ว่อยู่ใหม่จรุบัน โปรดอ่านประกาศสื่องการปฏิยัติตามกครการคว่ำ                                                                                          | Today add event<br>No events today                                                                                                    | Recurring Transactions                |                                                                                            |
| with the law is well use count used announcementant<br>We are committed to complying with all applicable international societions requirements. Please refer to the Sanctions Netice appearing in our website at www.wok.co.th/wobhamouncement-en |                                                                                                    |                                                                                                    |                                                                                                    | Post Dated 🛛 👻                        |                                                                                            |
|                                                                                                    |                                                                                                    |                                                                                                    | DHL Tracking System                                                                                                    | Panding Reymonts                      |                                                                                            |
| Security Advisory                                                                                                    |                                                                                                    |                                                                                                    | _BML_                                                                                                    | Processed Payments                    |                                                                                            |
|                                                                                                    |                                                                                                    |                                                                                                    |                                                                                                    |                                       |                                                                                            |

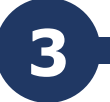

กด 🔍 เพื่อเลือกบัญชีที่ท่านต้องการให้ระบบตัดเงิน จากนั้นกด ок เพื่อดำเนินการต่อ

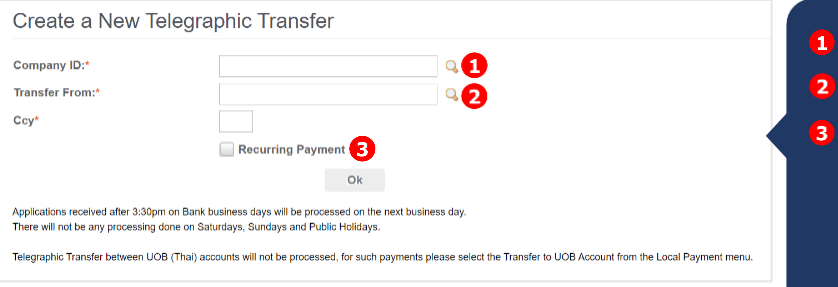

- เลือกบริษัทผู้ทำรายการ
- 2 เลือกบัญชีผู้ทำรายการ
- 3 เลือก Recurring Payment ในกรณีที่ ท่านต้องการให้ระบบทำการโอนออก อัดโนมัติตามรอบที่ท่านระบุ เช่น รายวัน, รายอาทิดย์ หรือรายเดือน (\*การทำ Recurring Payment จะไม่ สามารถใช้อัดราการแลกเปลี่ยนพิเศษ ได่)

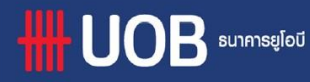

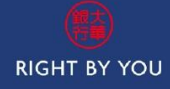

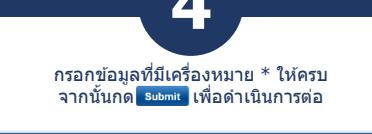

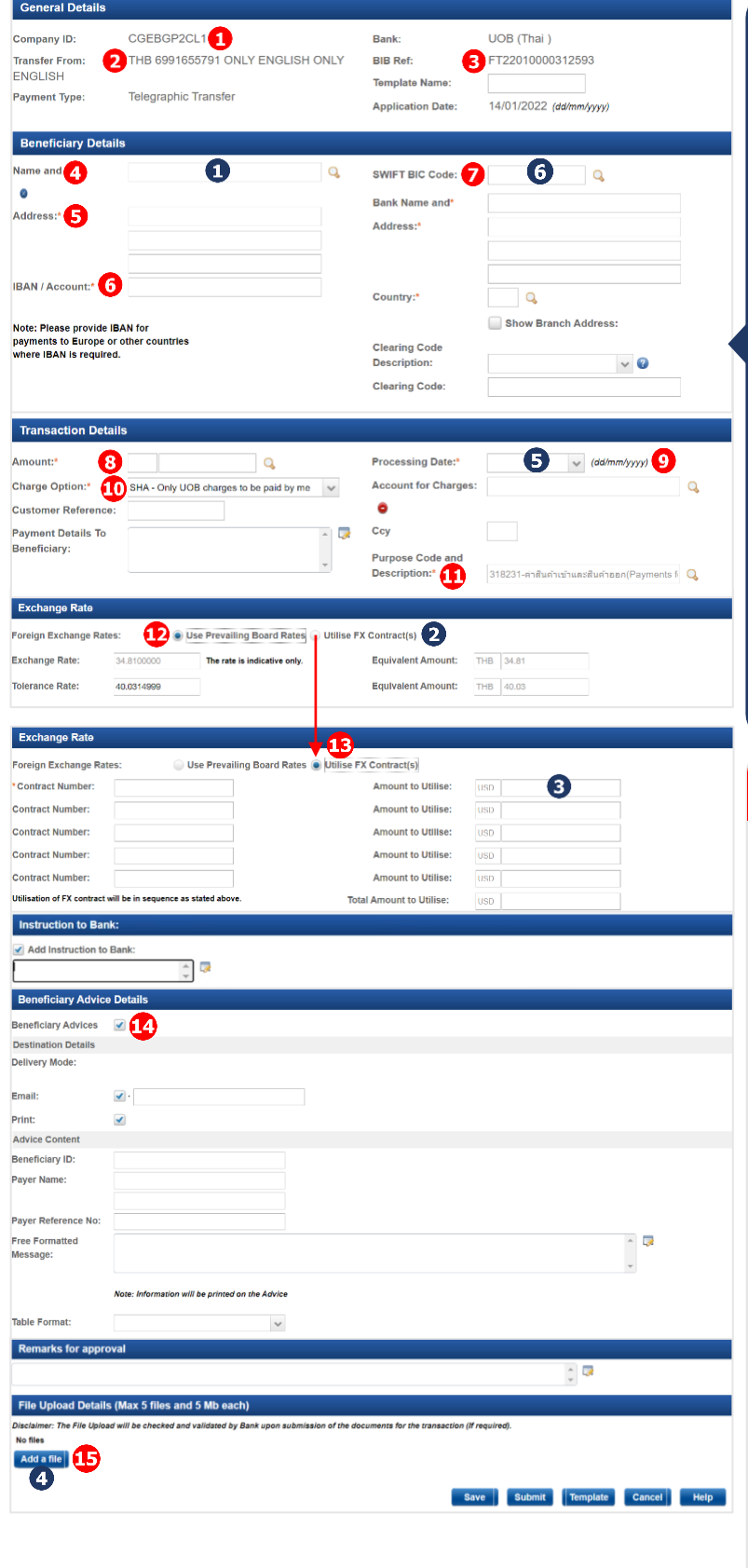

- แสดงชื่อบริษัทผู้ทำรายการ 11 เลือกวัตถุประสงค์การทำรายการ 2 แสดงเลขบัญชีผู้ทำรายการ 12 เลือกอัตราแลกเปลี่ยนดาม ประกาศธนาคาร Exchange Rate - อัตรา แสดงเลขที่อ้างอิงรายการ 3 แลกเปลี่ยนตามประกาศ (ทุกรายการบน BIBPlus จะมี ธนาคาร ตัวเลข BIB Ref ที่ไม่ Tolerance Rate - อัตรา เหมือนกัน) แลกเปลี่ยนที่ลูกค้าสามารถ ียอมรับได้ ในก<sup>ั</sup>รณีที่ค่า 4 ระบุชื่อผู้รับเงิน Exchange Rate เกิดการ เปลี่ยนแปลง หรือเบี่ยงเบน 5 ระบุที่อยู่ผู้รับเงิน ไปจากที่แสดงตอนทำ รายการ 6 ระบุบัญชีผู้รับเงิน 13 เลือกอัตราแลกเปลี่ยนพิเศษ เลือก SWIFT BIC Code หรือ (สามารถใช้สัญญาการซื้อขาย ระบุธนาคารผู้รับเงิน อัตราแลกเปลี่ยันล่วงหน้าที่ได้ ทำการติดต่อซื้อขายกับทาง 8 ระบุจำนวนเงิน <u>ธนาคา</u>ร UOB ได้มากสุด 5 ສັญญา) 9 ระบุวันที่รายการมีผล 12, 13 หัวข้อ Exchange rate จะ เลือกประเภทการจ่ายค่า 10 แสดงขึ้น หากท่านโอนเงินไปยัง ธรรมเนียมการทำรายการ บัญชีต่างสกุลเงิน SHA - ผู้ทำรายการจ่าย เฉพาะค่าธรรมเนียมจาก **14** เลือก Beneficiary Advices เพื่อ ธนาคาร UOB ส่งแจ้งเดือน Email ไปยังผู้รับ OUR - ผู้ทำรายการจ่าย เงิน ค่าธรรมเนียมทั้งหมด BEN - ผู้รับเงินจ่าย 15 แนบเอกสารประกอบ(ถ้ามี) ค่าธรรมเนียมทั้งหมด โปรดอ่าน ก่อนทำรายการ 1 เนื่องจากระบบสามารถรองรับชื่อผู้รับเงินได้สูงสุดคือ 35 ตัวอักษร ใน กรณีที่ท่านต้องระบุชื่อผู้รับเงินที่มีความยาวมากกว่า 35 ดัวอักษร เพื่อให้ ทางธนาคารรับข้อมูลได้ครบถ้วน ขอให้ท่านระบุชื่อผู้รับเงินในส่วนที่ยัง ไม่ครบต่อลงมาในช่อง "Address" และหากช่อง "Address" ไม่พอ สามารถไปเพิ่มเดิมได้ในช่อง "Instruction to Bank" 2 สำหรับการโอนเงินจากบัญชีสกุลเงินต่างประเทศไปบัญชีสกุลเงิน ้ต่างประเทศที่ต่างกัน (เช่น<sup>์</sup> โอนจากบัญชีสกุลเงิน USD<sup>์</sup> โอนออกไปเป็น สกุลเงิน SGD) ท่านจำเป็นต้องใช้ FX Contract(อัตราแลกเปลี่ยน พิเศษ) ที่มีการตกลงกับห้องค้าเงิน(Global Markets) ไว้ก่อนหน้า 3 หากท่านต้องการใช้ FX Contract(อัตราแลกเปลี่ยนพิเศษ) ที่ได้ตกลง ไว้กับห้องค้าเงิน(Global Markets) ในการทำรายการโอนเงิน ท่าน จำเป็นจะต้องระบุเลข FX Contract ที่ช่อง "Contract Number" และ ระบุจำนวนเงินที่จะใช้กับ Contract Number ที่ช่อง "Amount to Utilise" แต่ในกรณีที่ห้องค้าเงิน(Global Markets) ระบุว่ารายการนั้นๆ ไม่ต้องใช้ FX Contract(อัตราแล<sup>้</sup>กเปลี่ยนพิเศษ) ขอให้ท่านระบุอัตรา แลกเปลี่ยนพิเศษที่ท่านได้ตกลงไว้กับห้องค้าเงิ้น(Global Markets) ใน ช่อง "Contract Number" และระบุจำนวนเงินที่ช่อง "Amount to Utilise" 👍 หากท่านทำรายการโอนเงินเกิน 200,000.00 USD หรือเทียบเท่าต่อ รายการ ท่านจำเป็นต้องแนบเอกสารประกอบมาในระบบ BIBPlus ก่อนที่ จะอนุมัติรายการ 5 สำหรับรายการที่ตั้งล่วงหน้า หากวันที่มีผลของรายการนั้นๆ ตรงกับ วันหยุดของสกุลเงินที่โอนออก ทางธนาคารจะดำเนินการให้ในวันทำการ ถัดไป 6 การระบุ Swift Code ต้องมี 11 ตัวอักษร หากท่านมี 8 ตัวอักษร ให้ระบุ XXX ตามท้ายเพื่อให้ครบ 11 ตัวอักษร 7 สำหรับการโอนไปยังสกุลเงิน CNY มีเงื่อนไขที่ต้องทราบเพิ่มเติมดังนี้ - ธนาคารผู้รับเงิน ต้องอยู่ในประเทศจีน และฮ่องกงเท่านั้น - วัตถุประสงค์ในการทำธุรกรรม ต้องเป็น สินค้าและบริการ
  - เท่านั้น - ผู้โอนและผู้รับเงินต้องอยู่ในรูปบริษัทเท่านั้น
  - ต้องแนบเอกสารประกอบสำหรับการทำธุรกรรมทุกรายการ

UOB รมาการยูโอบี

กรณีพบปัญหาการเข้าใช้งานระบบ กรุณาติดต่อธนาคาร 0-2285-1555 ในเวลา 8.30 น. – 17.30 น. ตั้งแต่ วันจันทร์ ถึง วันศุกร์ ยกเว้นวันหยุดราชการ

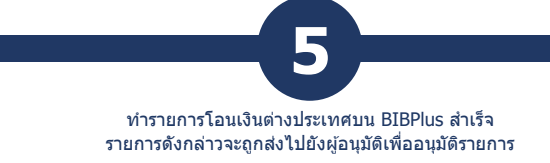

# Submit Remittance

The submission to the approver is successful.

### BIB Ref: FT22010000313855

Click here to view and print transaction details

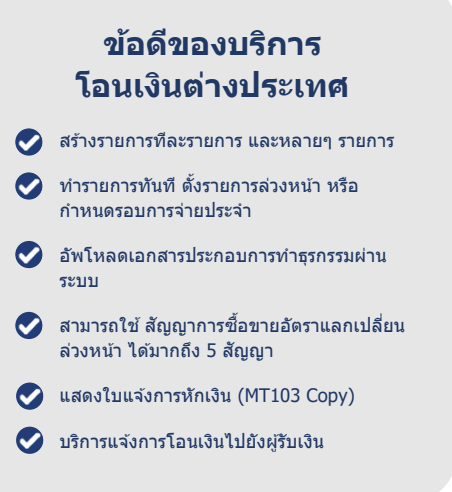

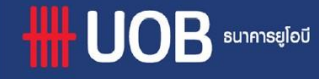

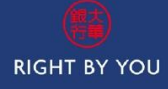

## **BIBPlus – Payment Service** Bill Payment

สำหรับทำรายการชำระค่าสินค้าและบริการ

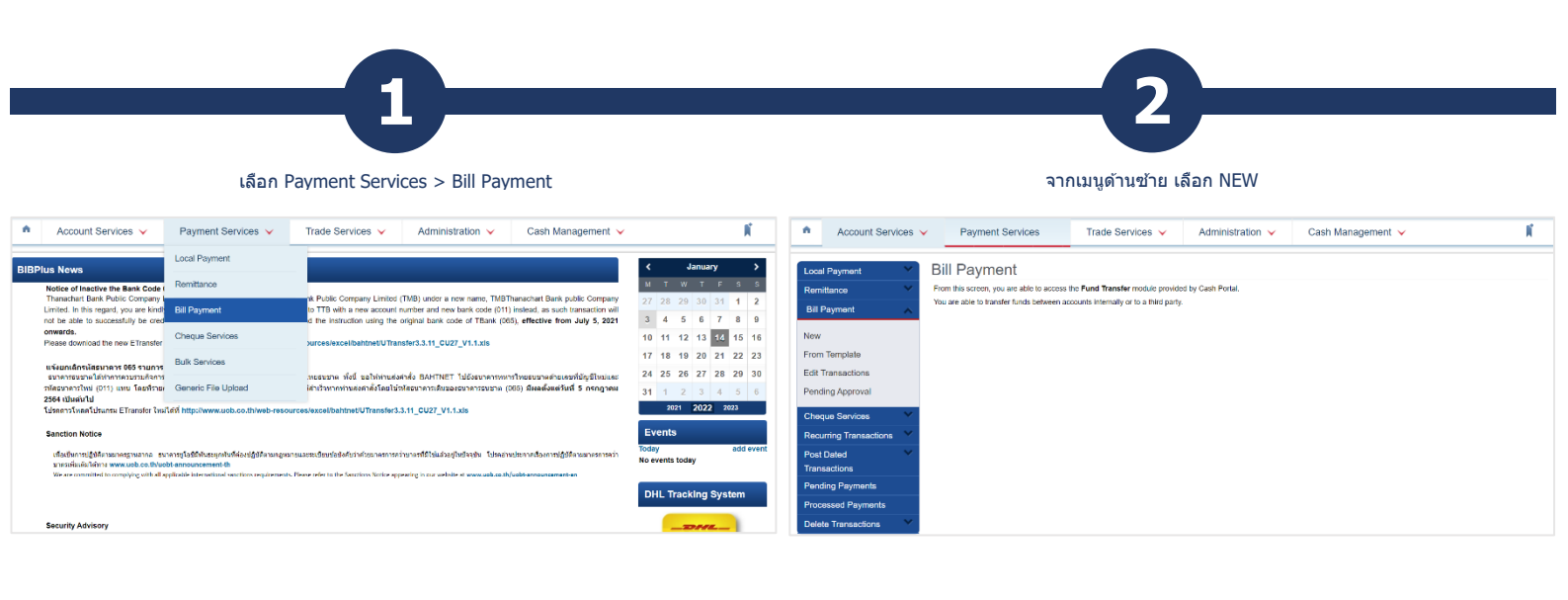

3 Δ เลือกผู้รับเงินเพื่อทำการจ่ายบิล กด 🔍 เพื่อเลือกบัญชีที่ท่านต้องการให้ระบบตัดเงิน หรือกด search เพื่อคันหารายชื่อผู้รับเงิน จากนั้นกด 🧖 เพื่อดำเนินการต่อ List of Registered Payees Create New Bill Payment Company ID:\* Q 🚹 Bank: 92 Pavee Name **Debit Account Number\*** Category Ccy Search Recurring Payment 4 1 2 3 M + 1 - 50 of 118 items 10 | 25 | 50 | 100 Ok Local Paye Payee Description Payee Name Category UOB (Thai) AMERICAN EXPRESS (23) อเมริกัน เอ็กซ์เพรส Credit/Debit card AMERICAN EXPRESS โครงการเทคโนโลยี สารสนเทศตามพระ รายดำวิสมเด็จพระ เทพรัตนรายสุดา สยามบรมราชกุมารี 1 เลือกบริษัทผู้ทำรายการ UOB (Thai) PRINCESS - IT Donatio PRINCESS - IT 2 เลือกบัญชีผู้ทำรายการ UOB (Thai ) MEA-ELECTRICITY (90) การไฟฟ้านครหลวง Utilities MEA-ELECTRICITY UOB (Thai ) FEDEX (49) FEDEX Goods and Services FEDE) 3 เลือก Recurring Payment ในกรณีที่ ท่านต้องการให้ระบบทำการโอนออก อัตโนมัติดามรอบที่ท่านระบ เช่น รายวัน, รายอาทิตย์ หรือรายเดือน

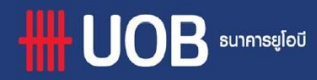

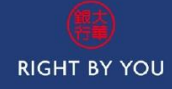

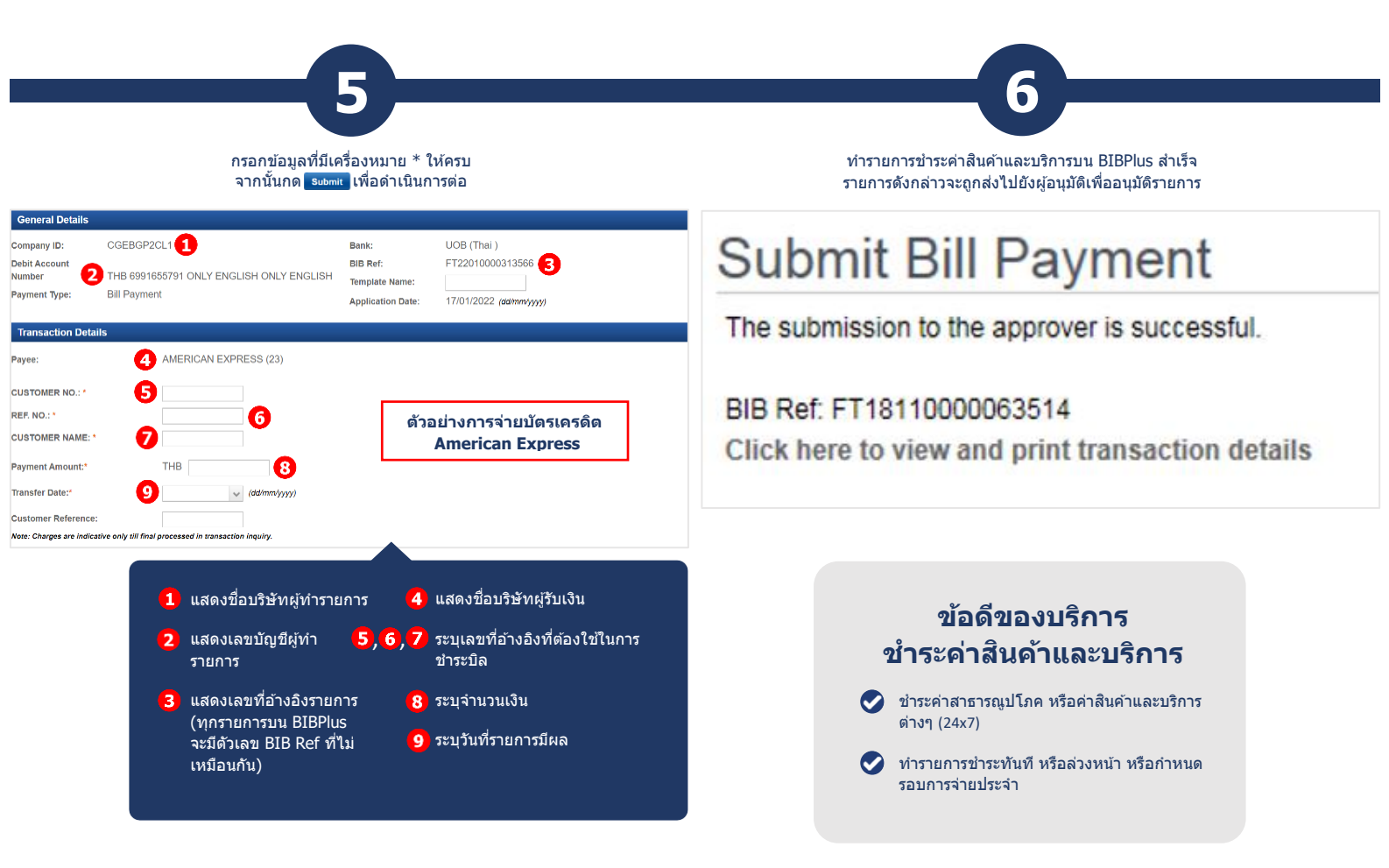

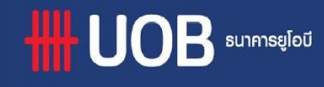

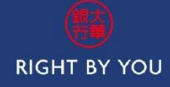

## 88 BIBPlus – Payment Service Other Bank Fund Transfer สำหรับบริการโอนเงินไปต่างธนาคาร

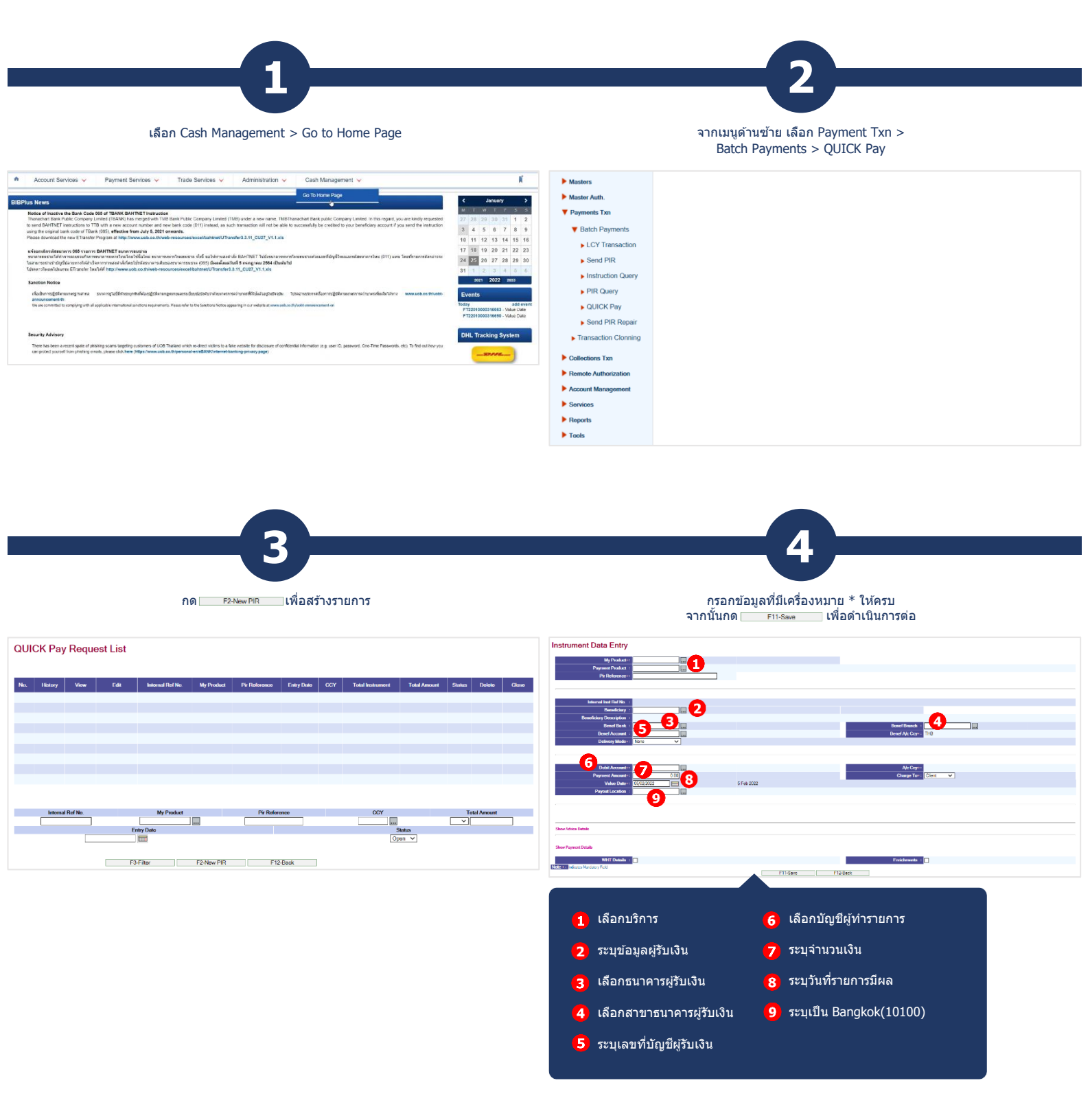

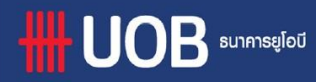

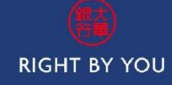

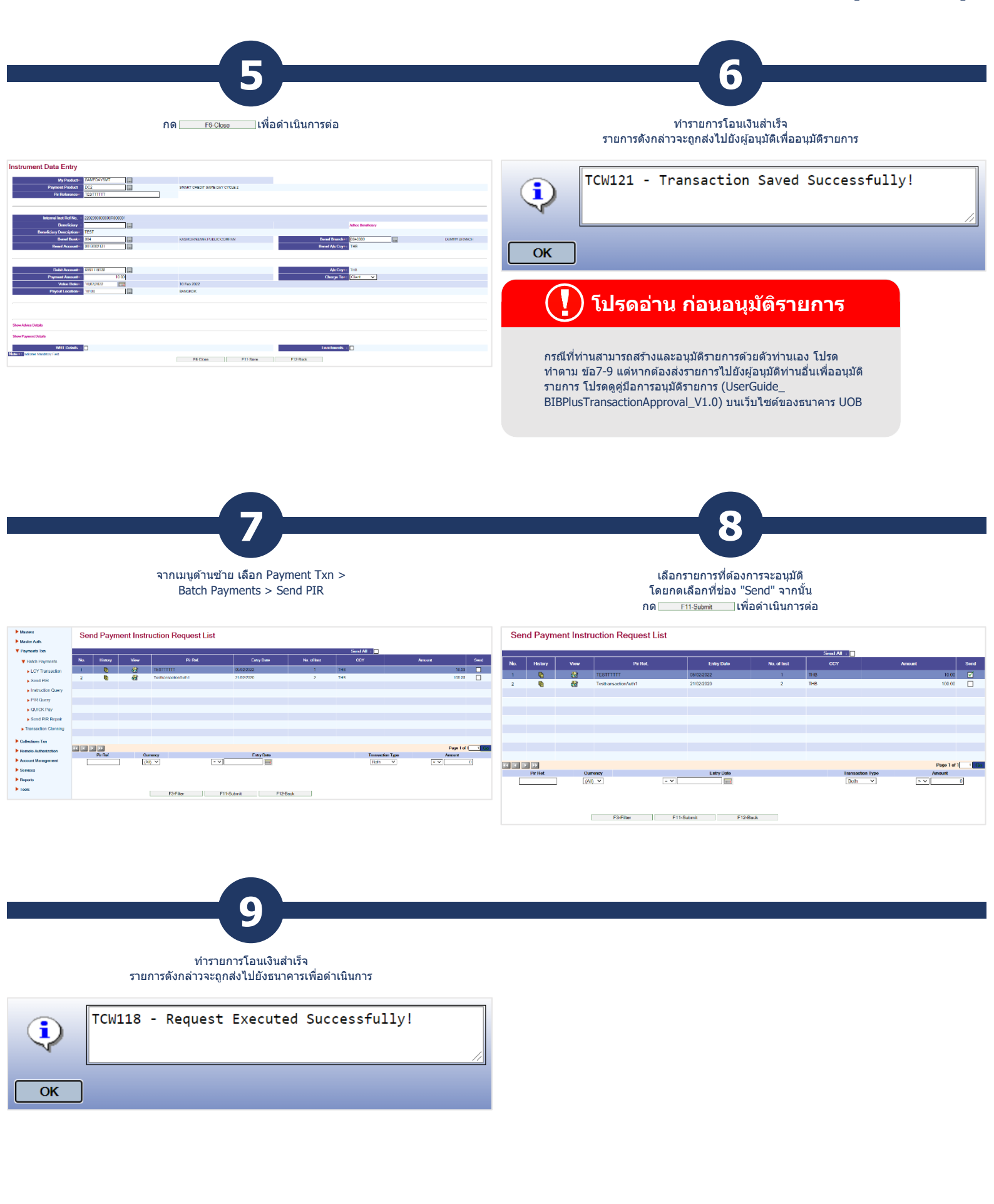

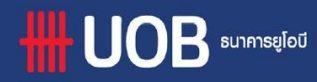

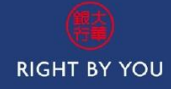